# WindowsベースのファックスサーバでのQoSの 設定例

### 内容

<u>概要</u> <u>前提条件</u> <u>要件</u> <u>使用するコンポーネント</u> <u>問題</u> <u>解決方法</u> <u>設定</u> <u>ネットワーク図</u> <u>確認</u> トラブルシュート</u> 関連情報

### 概要

このドキュメントでは、Microsoft WindowsベースのFAXサーバでQuality of Service(QoS)を設定 する方法について説明します。 この方法では、サーバからネットワークに送信されるパケットに 正しいDiffServコードポイント(DSCP)値を適用できます。

# 前提条件

Microsoft Windows Serverバージョン2007以降のファックスおよびサードパーティ製ファックス サーバ用のシスコユニファイドコミュニケーションソリューション。

### 要件

次の項目に関する知識があることが推奨されます。

- レイヤ 3 QOS
- Fax over Internet Protocol(FOIP)
- •WiResharkでネットワークトラフィックをキャプチャして表示する

### 使用するコンポーネント

このドキュメントの情報は、次のソフトウェアとハードウェアのバージョンに基づいています。

- IOS 154-3.M4を搭載した2951ルータ
- Windows Server 2007
- Xmedius Fax Server 6.5

このドキュメントの情報は、特定のラボ環境にあるデバイスに基づいて作成されました。このド キュメントで使用するすべてのデバイスは、初期(デフォルト)設定の状態から起動しています 。対象のネットワークが実稼働中である場合には、どのようなコマンドについても、その潜在的 な影響について確実に理解しておく必要があります。

### 問題

デフォルトでは、Microsoft Windowsサーバは、DiffServコードポイント(DSCP)値がゼロのパケットをマークします。 これにより、高遅延ネットワークセグメントでのメディアパケット配信に QoSの問題が発生する可能性があります。

### 解決方法

この問題は、RTPポート範囲に基づいてDSCP値46(Expedited Forwarding)を適用するように Windows Serverグループポリシーを設定することで解決できます。

## 設定

必要なDSCP値を適用するようにWindows Serverを設定するには、次の手順を実行します。

ステップ1:コ**マンド**gpedit.mscを入力して、MS Windowsグループポリシー編集コンフィギュレ ーションページにアクセス**します** Windowsの[スタート]メニューの[ファイル名を指定して実行]セクションに移動します。

| Programs                    |                      |
|-----------------------------|----------------------|
| 🗐 gpedit                    |                      |
|                             | Administrator        |
|                             | Documents            |
|                             | Computer             |
|                             | Network              |
|                             | Control Panel        |
|                             | Administrative Tools |
|                             | Help and Support     |
|                             | Run                  |
|                             | Windows Security     |
|                             |                      |
| 🔎 Search Everywhere         |                      |
| $ \wp $ Search the Internet |                      |
| gpedit.msc 🛛                | 0 🌲 🕨                |
| 🍂 🕹 📰 🏉 🔹 🖉                 |                      |

ステップ2:[Local Computer Policy] の[**Windows Setting**]セクションを展開し、[Policy-based QoS]を右クリックします。

| 🗐 Local Group Policy Editor                                                                                                    |                                                                                                    |  |  |  |
|----------------------------------------------------------------------------------------------------|----------------------------------------------------------------------------------------------------|--|--|--|
| File Action View Help                                                                                                    |                                                                                                    |  |  |  |
|                                                                                                    |                                                                                                    |  |  |  |
| 🗐 Local Computer Policy 📑 Windows Settings                                                                                                    |                                                                                                    |  |  |  |
| <ul> <li>Computer Configuratio</li> <li>Software Settings</li> <li>Scripts (Startur</li> <li>Scripts (Startur</li> <li>Security Settinion</li> <li>Security Settinion</li> <li>Control Panel</li> <li>Control Panel</li> <li>Network</li> <li>Printers</li> <li>System</li> <li>System</li> <li>Software Settings</li> <li>Software Settings</li> <li>Software Settings</li> <li>Mindows Settings</li> <li>Administrative Tem</li> </ul> | Name   Scripts (Startup/Shutdown)   Security Settings   Policy-based QoS     Create new policy   Advanced QoS settings   Help |  |  |  |
| Extended / Standard /  Policy-baced OpS                                                                                                    |                                                                                                    |  |  |  |
| LouidA-pased (for                                                                                                    | J                                                                                                    |  |  |  |

ステップ3:**ポリシー**ベースのQoS設定ポップアップで、目的のポリシー名を**指定します**。 次に、 [Specify DSCP Value]で目的の値を**選択します**。 これは、サーバから送信されたパケットをマー クする値です。 この値を定義したら、[次へ]ボタン**を選択**します。 Create a QoS policy

A QoS policy applies a Differentiated Services Code Point (DSCP) value, throttle rate, or both to outbound TCP or UDP traffic.

| Policy name:<br>Fax QoS       | _      |        |        |
|-------------------------------|--------|--------|--------|
| Specify DSCP Value:           |        |        |        |
| Specify Throttle Rate:        |        |        |        |
| Learn more about QoS Policies |        |        |        |
|                               | < Back | Next > | Cancel |

ステップ4:**マーク**されたパケットを選択する1つの方法は、QoSポリシーを使用するプログラム を選択することです。 ポリシーが[すべてのアプリケーション]に適用されるようにするには、オ プションボタンを**選択します**。 この値を定義したら、[次へ]ボタン**を選択**します。

#### Policy-based QoS

| 2 | C |
|---|---|
| - | _ |

This QoS policy applies to:

- All applications
- $\bigcirc$  Only applications with this executable name:

Example: application.exe or %ProgramFiles%\application.exe

Learn more about QoS Policies

| < Back Next > | Cancel |
|---------------|--------|

ステップ5:IPアドレス範囲を使用して、QoSポリシーでマーキングされるパケットを定義することもできます。 任意の送信元IPアドレスと宛先IPアドレスのオプションボタンを選択します。 このエントリを定義したら、[次へ]ボタン**を選択**します。

A QoS policy can be applied to outbound traffic that is from a source or to a destination IP (IPv4 or IPv6) address or prefix.

| O Only       | for the following source IP address or prefix:                                                                     |
|--------------|----------------------------------------------------------------------------------------------------|
| Exam<br>Exam | ple for a host address: 192.168.1.1 or 3ffe:ffff::1<br>ple for an address prefix: 192.168.1.0/24 or 3ffe:ffff::/64 |
| This QoS     | policy applies to:                                                                                                 |
| Any          | destination IP address                                                                                             |
| C Only       | for the following destination IP address or prefix:                                                                |
|              |                                                                                                    |

ステップ6: DSCP値46でマークされたサーバから送信されたメディアパケットを許可するには、 [Select the protocol this QoS policy to]ドロップダウンメニューの[User Datagram Protocol (UDP)]オプションを選択します。 [From this source port number or range]セクションのオプショ ンボタンを選択し、Real-time Transport Protocol(RTP)ポート範囲16384:32767の値を適用します 。 「この宛先ポート番号の範囲に対して」ラジオボタンを選択し、RTPポート範囲 16384:32767の値を適用します。 この設定を定義したら、[次へ]ボタンを選択します。 Specify the protocol and port numbers.

A QoS policy can be applied to outbound traffic using a specific protocol, a source port number or range, or a destination port number or range.

Select the protocol this QoS policy applies to:

| UDP                                       |                                                              |
|-------------------------------------------|--------------------------------------------------------------|
| Specify the source port number:           |                                                              |
| O From any source port                    |                                                              |
| From this source port number or range:    | 16384:32767                                                  |
|                                           | Example for a port: 443<br>Example for a port range: 137:139 |
| Specify the destination port number:      |                                                              |
| O To any destination port                 |                                                              |
| To this destination port number or range: | 16384:32767                                                  |
|                                           |                                                              |
| Learn more about QoS Policies             |                                                              |
|                                           | < Back Finish Cancel                                         |

ネットワーク図

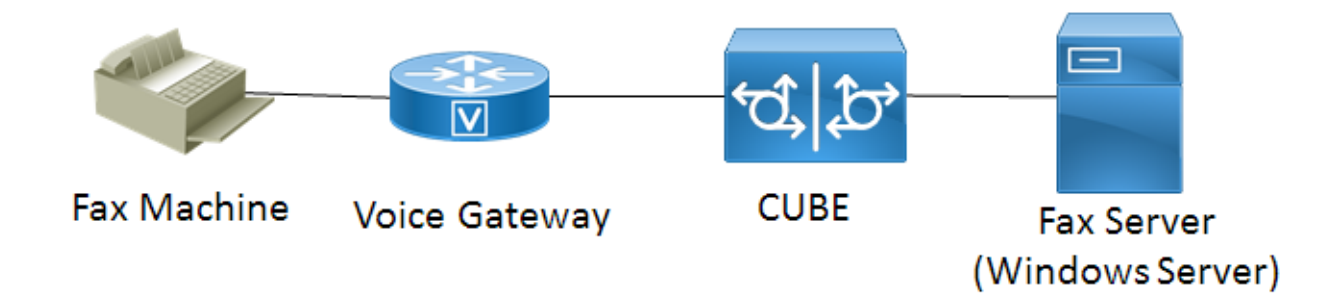

### 確認

ここでは、設定が正常に機能しているかどうかを確認します。 QoSポリシー設定が適用された Windows ServerにWiresharkをインストールします。 インストールが完了したら、パケットキャ プチャを開始し、テストファックスを送信します。 テストファックスが完了したら、パケットキ

х

ャプチャを保存します。 テストファックスのメディアストリームを見つけ、サーバから送信され たReal-time Transport Protocol(RTP)またはUDP-TLパケットを強調表示します。 Wiresharkウィ ンドウの下**半分にある[Internet Protocol** Version 4]拡張メニューをダブルクリックします。 その 後、[Differentiated Services Field:0xb8(DSCP 0x2e:Expedited Forwarding(EF)は、目的のパケッ トストリームに対して有効です。

# トラブルシュート

現在、この設定に関する特定のトラブルシューティング情報はありません。

## 関連情報

- <u>Microsoft Technet構成ガイド</u>
- ・テクニカルサポートとドキュメント シスコ システム